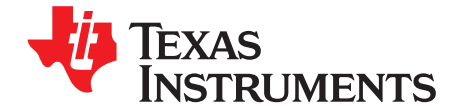

# bq20z655EVM and bq34z651EVM SBS 1.1 Impedance Track Technology-Enabled Evaluation Module

This evaluation module (EVM) is a complete evaluation system for the bq20z655/bq29412 and bq34z651/bq29412 battery management system. The EVM includes one bq20z655/bq29412 or bq34z651/bq29412 circuit module and a link to Windows®-based PC software. The circuit module includes one bq20z655 or bq34z651 integrated circuit (IC), one bq29412 IC, and all other onboard components necessary to monitor and predict capacity, perform cell balancing, monitor critical parameters, protect the cells from overcharge, over-discharge, short-circuit, and over-current in 2-, 3-, or 4-series cell Li-lon or Li-Polymer battery packs. The circuit module connects directly across the cells in a battery. With the EV2300 or EV2400 interface board and software, the user can read the bq20z655 or bq34z651 data registers, program the chipset for different pack configurations, log cycling data for further evaluation, and evaluate the overall functionality of the solution under different charge and discharge conditions.

#### Contents

| 1  | Features                                              | 2  |
|----|-------------------------------------------------------|----|
| 2  | bq20z655-Based and bq34z651-Based Circuit Module      | 2  |
| 3  | bq20z655 and bq34z651 Circuit Module                  | 3  |
| 4  | Circuit Module Physical Layouts and Bill of Materials | 3  |
| 5  | EVM Hardware and Software Setup                       | 8  |
| 6  | Troubleshooting Unexpected Dialog Boxes               | 8  |
| 7  | Hardware Connection                                   | 8  |
| 8  | Operation                                             | 9  |
| 9  | Calibration Screen                                    | 12 |
| 10 | Pro (Advanced) Screen                                 | 13 |
| 11 | Related Documentation from Texas Instruments          | 14 |

#### List of Figures

| 1  | bq20z655EVM and bq34z651EVM Layout—Silk Screen                                   | 4  |
|----|----------------------------------------------------------------------------------|----|
| 2  | Top Assembly                                                                     | 4  |
| 3  | Top Layer                                                                        | 4  |
| 4  | Bottom Layer                                                                     | 4  |
| 5  | Bottom Assembly                                                                  | 5  |
| 6  | Schematic                                                                        | 7  |
| 7  | bq20z655 and bq34z651 Circuit Module Connection to Cells and System Load/Charger | 9  |
| 8  | SBS Data Screen                                                                  | 10 |
| 9  | Data Flash Screen, 1st Level Safety Class                                        | 11 |
| 10 | Calibration Screen                                                               | 13 |
| 11 | Pro (Advanced) Screen                                                            | 14 |

#### List of Tables

| 1 | Ordering Information                                               | 2 |
|---|--------------------------------------------------------------------|---|
| 2 | Components and Flash-Memory Settings for Different Precharge Modes | 3 |
| 3 | Bill of Materials                                                  | 5 |
| 4 | Performance Specification Summary                                  | 8 |
| 5 | Circuit Module to EV2300 or EV2400 Connections                     | 9 |

1

Copyright © 2011, Texas Instruments Incorporated

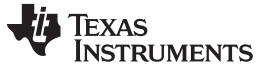

Features

#### 1 Features

- Complete evaluation system for the bq20z655 and bq34z651 SBS 1.1-compliant advanced gas gauges with Impedance Track™ technology and bq29412 independent overvoltage protection IC
- · Populated circuit module for quick setup
- Software that allows data logging for system analysis

#### 1.1 Kit Contents

- bq20z655/bq29412 and bq34z651/bq29412 circuit module
- · Set of support documentation

#### 1.2 Ordering Information

#### **Table 1. Ordering Information**

| EVM Part Number | Chemistry | Configuration                        | Capacity |
|-----------------|-----------|--------------------------------------|----------|
| bq34z651EVM     | Li-Ion    | 2-series, 3-series, or 4-series cell | Any      |
| bq20z655EVM     | Li-Ion    | 2-series, 3-series, or 4-series cell | Any      |

# 2 bq20z655-Based and bq34z651-Based Circuit Module

The bq20z655/bq29412 and bq34z651/bq29412-based circuit module is a complete and compact example solution of a bq20z655 and bq34z651 circuit for battery management and protection of Li-Ion or Li-Polymer packs. The circuit module incorporates a bq20z655 and bq34z651 battery monitor IC, bq29412 independent overvoltage protection IC, and all other components necessary to accurately predict the capacity of 2-series, 3-series, or 4-series cells.

#### 2.1 Circuit Module Connections

Contacts on the circuit module provide the following connections:

- Direct connection to the cells: 1N (BAT–), 1P, 2P, 3P, 4P (BAT+)
- To the serial communications port (SMBC, SMBD)
- To the system load and charger connect across PACK+ and PACK–
- To the system-present pin (SYS PRES)
- To the LED/LCD interface (LED(1:5), common) (LCD option only on the bq20z655)
- To charge enable input (CE) (bq20z655 option only)
- To the heater control port (HEATER CNTRL) (bq34z651 option only)

# 2.2 Pin Descriptions

| Pin Name          | Description                                          |
|-------------------|------------------------------------------------------|
| 1N                | -ve connection of first (bottom) cell                |
| 1P                | +ve connection of first (bottom) cell                |
| 2P                | +ve connection of second cell                        |
| 3P                | +ve connection of third cell                         |
| 4P                | +ve connection of fourth (top) cell                  |
| CE                | Charge enable overrides firmware control when high   |
| COMMON            | Output/open drain: LCD common connection             |
| HEATER CNTRL (X3) | Drain connection to n-channel FET                    |
| LED1              | Output/open drain: LED 1 current sink. LCD segment 1 |
| LED2              | Output/open drain: LED 2 current sink. LCD segment 2 |
| LED3              | Output/open drain: LED 3 current sink. LCD segment 3 |

| Pin Name | Description                                          |
|----------|------------------------------------------------------|
| LED4     | Output/open drain: LED 4 current sink. LCD segment 4 |
| LED5     | Output/open drain: LED 5 current sink. LCD segment 5 |
| PACK-    | Pack negative terminal                               |
| PACK+    | Pack positive terminal                               |
| SMBC     | Serial communication port clock                      |
| SMBD     | Serial communication data port                       |
| SYS PRES | System present pin (if low, system is present)       |
| VSS      | Pack negative terminal                               |

# 3 bq20z655 and bq34z651 Circuit Module

This section contains information for modifying and choosing a precharge mode for bq20z655/bq29412 and bq34z651/bq29412 implementation.

# 3.1 Schematic

The schematic follows the bill of materials in this user's guide (Figure 6).

#### 3.2 Modifications for Choosing Particular Precharge Mode

To charge, the charge FET (CHG-FET) must be turned on to create a current path. When the  $V_{(BAT)}$  is 0 V and CHG-FET = ON, the  $V_{(PACK)}$  is as low as the battery voltage. In this case, the supply voltage for the device is too low to operate. This function has three possible configurations, and the IC can be easily configured according to the application needs. The three modes are 0-V Charge FET mode, Common FET mode, and Precharge FET mode.

- 1. 0-V Charge FET mode—Dedicates a precharge current path using an additional FET (ZVCHG-FET) to sustain the PACK+ voltage level.
- 2. Common FET mode—Does not use a dedicated precharge FET. The charge FET (CHG-FET) is set to ON state as default.
- 3. Precharge FET mode—Dedicates a precharge current path using an additional open-drain (OD) pin drive FET (PCHG-FET) to sustain the PACK+ voltage level.

To use a particular mode of charging with the EVM, add or remove some elements shown in Table 2, and use the given settings of DF.Configuration, ZVCHG1, 0.

| Mode                 | Resistors | PRECHG FET | ZVCHG1 | ZVCHG0 |
|----------------------|-----------|------------|--------|--------|
| 1. 0-V Chg (default) | R21, R28  | Q3         | 0      | 0      |
| 2. Common FET        | R24       | Q2         | 0      | 1      |
| 3. Precharge         | R23, R28  | Q3         | 1      | 0      |

Table 2. Components and Flash-Memory Settings for Different Precharge Modes

For more details about pre-charge operation and mode choices, see the bq20z655 datasheet (<u>SLUSAH8</u>) and the bq34z651 datasheet (<u>SLUSAL7</u>).

# 3.3 Testing Fuse-Blowing Circuit

To prevent the loss of board functionality during the fuse-blowing test, the actual chemical fuse is not provided in the circuit. FET Q1 drives TP2 low if a fuse-blow condition occurs; so, monitoring TP2 can be used to test this condition. Fuse placement on the application board is shown in the bq20z655 and bq34z651 datasheet reference-board schematics.

# 4 Circuit Module Physical Layouts and Bill of Materials

This section contains the printed-circuit board (PCB) layout, bill of materials, and assembly drawings for the bq20z655/bq29412 and bq34z651/bq29412 circuit module.

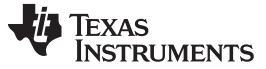

#### 4.1 Board Layout

This section shows the dimensions, PCB layers (Figure 1 through Figure 5), and assembly drawings for the bq20z655 and bq34z651 modules.

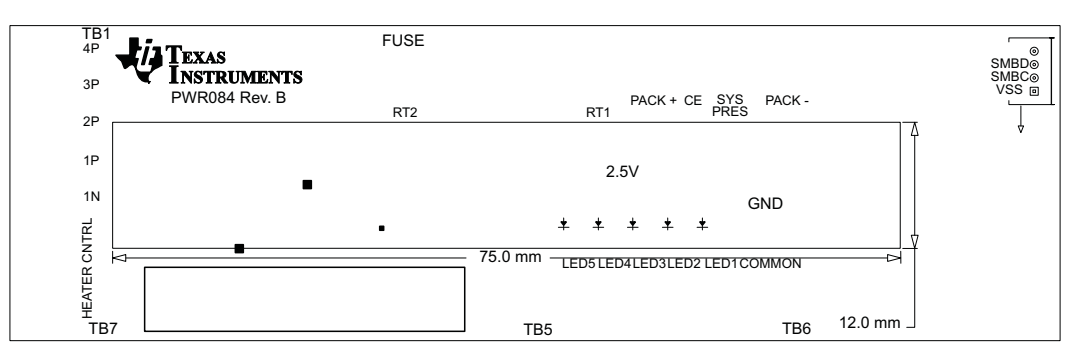

Figure 1. bq20z655EVM and bq34z651EVM Layout—Silk Screen

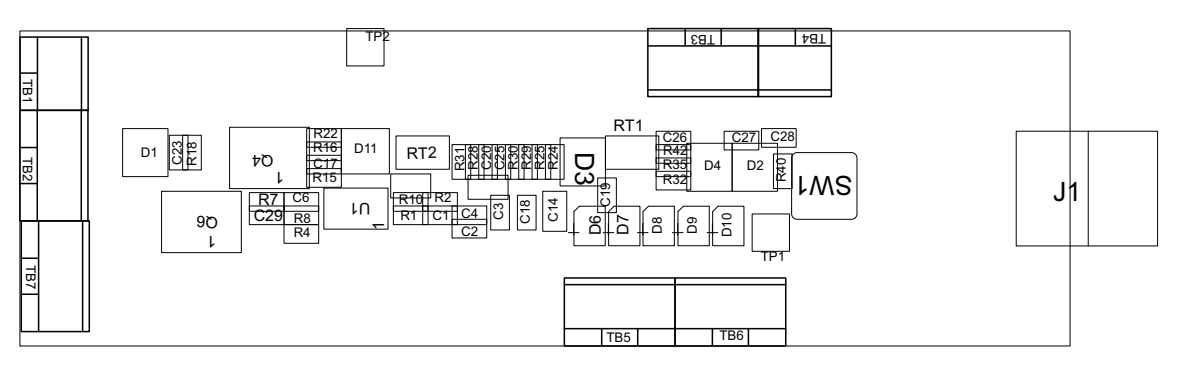

Figure 2. Top Assembly

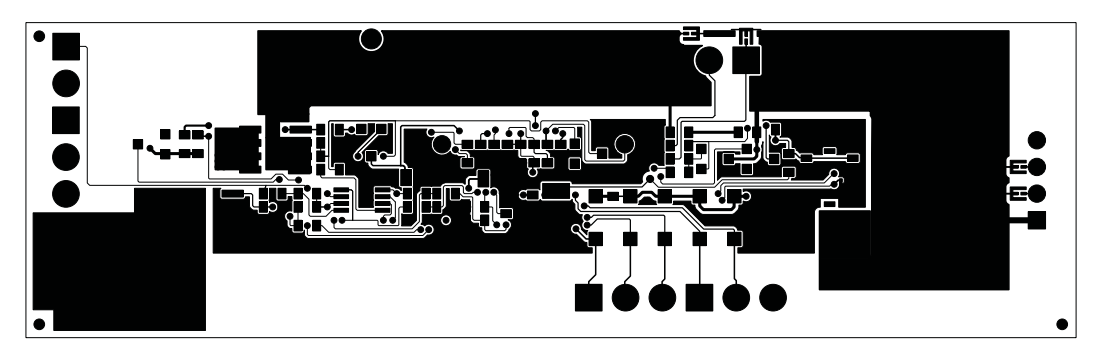

Figure 3. Top Layer

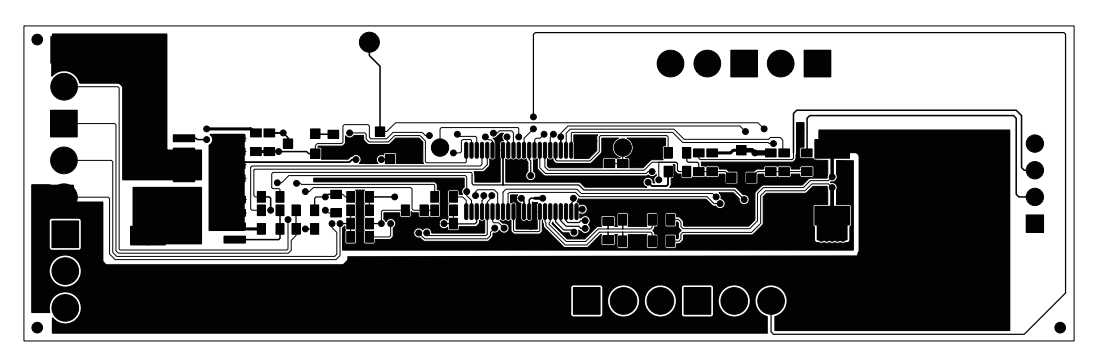

Figure 4. Bottom Layer

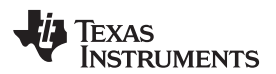

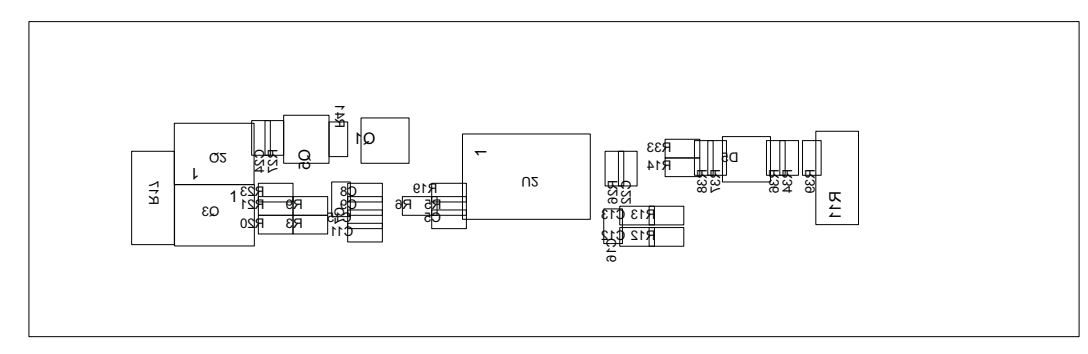

Figure 5. Bottom Assembly

# 4.2 Bill of Materials and Schematic

| Count | Reference Design                                                                                        | Description                                                  | Size                  | MFR       | Part Number     |
|-------|----------------------------------------------------------------------------------------------------|--------------------------------------------------------------|-----------------------|-----------|-----------------|
| 21    | C1, C2, C3, C4, C5, C6,<br>C7, C8, C9, C12, C13,<br>C15, C16, C17, C18, C20,<br>C23, C24, C26, C27, C28 | Capacitor, Ceramic, 50 V, X7R, 20%                           | 0603                  | Any       | STD             |
| 3     | C10, C14, C21                                                                                           | Capacitor, Ceramic, 25 V, X7R, 20%                           | 0805                  | Any       | STD             |
| 1     | C11                                                                                                    | Capacitor, Ceramic, 25 V, X7R, 20%                           | 0603                  | Any       | STD             |
| 1     | C19                                                                                                    | Capacitor, Ceramic, 10 V, X7R, 20%                           | 0603                  | Any       | STD             |
| 2     | C22, C25                                                                                                | Capacitor, Ceramic, 16 V, X7R, 20%                           | 0603                  | Any       | STD             |
| 1     | C29                                                                                                    | Capacitor, Ceramic, 16 V, X7R, 20%                           | 0603                  | Any       | STD             |
| 4     | D1, D2, D3, D11                                                                                         | Diode, Switching, 150 mA,<br>75 V, 350 mW                    | SOT23                 | Fairchild | BAS16           |
| 2     | D4, D5                                                                                                  | Diode, Dual, Zener, 5.6 V,<br>300 mW                         | SOT23                 | Diodes    | AZ23C5V6-7-F    |
| 5     | D6, D7, D8, D9, D10                                                                                     | Diode, LED, Green, Gullwing,<br>GW Type, 20 ma, 7.5 mcd typ. | 0.120 x 0.087<br>inch | Panasonic | LN1361C         |
| 1     | J1                                                                                                    | Header, Friction Lock Ass'y,<br>4-pin Right Angle            | 0.400 x 0.500<br>inch | Molex     | 22-05-3041      |
| 1     | Q1                                                                                                    | MOSFET, N-Ch, 20 V, 1.3 A, 210 mΩ                            | SOT-23                | Fairchild | NDS331N         |
| 3     | Q2, Q4, Q6                                                                                              | MOSFET, NChan 30 V, 15 A , $7\ m\Omega$                      | SO8                   | Fairchild | FDS8817NZ       |
| 1     | Q3                                                                                                    | MOSFET, Pch, -30 V, -8.8 A,<br>20 mΩ                         | SO8                   | Fairchild | FDS4435BZ       |
| 1     | Q5                                                                                                    | MOSFET, N-Ch, 50 V, 0.22 A,<br>3.5 Ω                         | SOT23                 | Fairchild | BSS138          |
| 12    | R1, R2, R3, R4, R5, R12,<br>R13, R32, R33, R34, R38,<br>R39                                             | Resistor, Chip, 1/16 W, 5%                                   | 0603                  | Any       | STD             |
| 1     | R11                                                                                                    | Resistor, Chip, 1 W, 1%, 75<br>ppm                           | 2512                  | Vishay    | WSI2512R0100FEA |
| 4     | R14, R19, R21, R22                                                                                      | Resistor, Chip, 1/16 W, 5%                                   | 0603                  | Any       | STD             |
| 3     | R15, R16, R40                                                                                           | Resistor, Chip, 1/16 W, 5%                                   | 0603                  | Any       | STD             |
| 1     | R17                                                                                                    | Resistor, Chip, 1 W, 5%                                      | 2512                  | Any       | STD             |
| 2     | R18, R27                                                                                                | Resistor, Chip, 1/16 W, 1%                                   | 0603                  | Any       | STD             |

#### Table 3. Bill of Materials

SLUU697–November 2011 Submit Documentation Feedback bq20z655EVM and bq34z651EVM SBS 1.1 Impedance Track 5 Technology-Enabled Evaluation Module

| Count | Reference Design                      | Description                                                                     | Size                  | MFR       | Part Number                      |
|-------|---------------------------------------|---------------------------------------------------------------------------------|-----------------------|-----------|----------------------------------|
| 4     | R20, R36, R37, R41                    | Resistor, Chip, 1/16 W, 5% 0603 Any 5                                           |                       | STD       |                                  |
| 3     | R23, R28, R24                         | Resistor, Chip, 1/16 W, 5%                                                      | 0603                  | Any       | STD                              |
| 2     | R25, R29                              | Resistor, Chip, 1/16 W, 1%                                                      | 0603                  | Any       | STD                              |
| 2     | R26, R30                              | Resistor, Chip, 1/16 W, 1%                                                      | 0603                  | Any       | STD                              |
| 8     | R6, R7, R8, R9, R10, R31,<br>R35, R42 | Resistor, Chip, 1/16 W, 5%                                                      | 0603                  | Any       | STD                              |
| 2     | RT1, RT2                              | Thermistor, NTC, 3-A                                                            | 0.095 X 0.150<br>inch | Semitec   | 103AT-2                          |
| 1     | SW1                                   | Switch, Push button,<br>Momentary, N.O. Low Profile                             | 0.200 x 0.200<br>inch | Panasonic | EVQ-PLHA15                       |
| 2     | TB1, TB4                              | Terminal Block, 2-pin, 6-A, 3.5<br>mm                                           | 0.27 x 0.25           | OST       | ED555/2DS                        |
| 5     | TB2, TB3, TB5, TB6, TB7               | Terminal Block, 3-pin, 6-A, 3.5<br>mm                                           | 0.41 x 0.25           | OST       | ED555/3DS                        |
| 1     | TP1                                   | Test Point, Black, Thru Hole<br>Color Keyed                                     | 0.100 x 0.100<br>inch | Keystone  | 5001                             |
| 1     | TP2                                   | Test Point, White, Thru Hole<br>Color Keyed                                     | 0.100 x 0.100<br>inch | Keystone  | 5002                             |
| 1     | U1                                    | IC, Voltage Protection for 2, 3,<br>4 Cell Lion , 2nd Protection,<br>4.45 V OVP | SSOP-08               | TI        | bq29412DCT                       |
| 1     | U2                                    | IC, Cool-GG Programmable<br>Battery Management                                  | TSSOP30               | TI        | bq34z651DBT or<br>bq20z655DBT-R1 |
| 1     |                                       | PCB, 3.94-inch x 1.18-inch x 0.062                                              |                       | Any       | PWR084                           |

#### Table 3. Bill of Materials (continued)

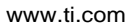

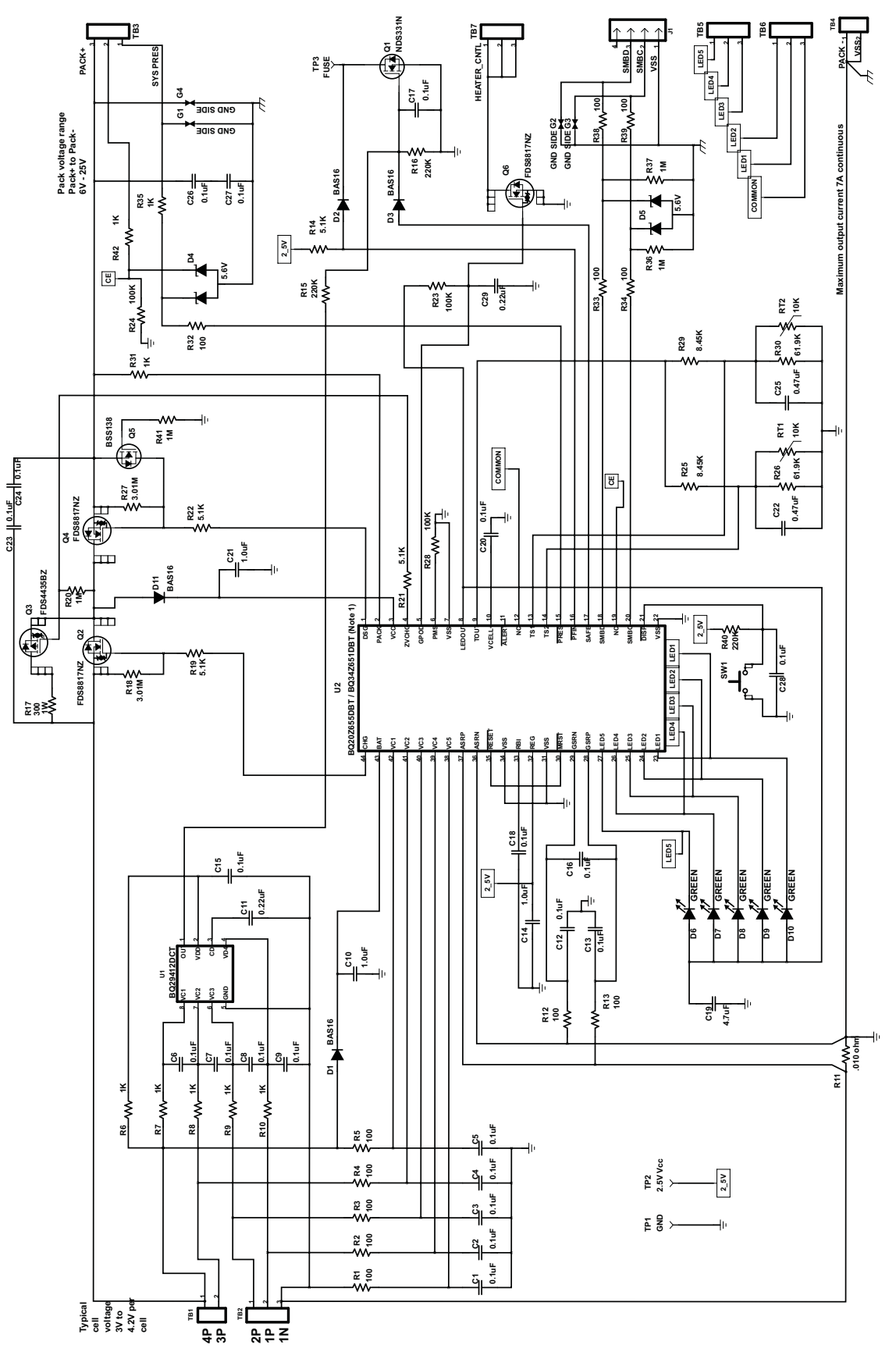

Figure 6. Schematic

SLUU697–November 2011 Submit Documentation Feedback bq20z655EVM and bq34z651EVM SBS 1.1 Impedance Track Technology-Enabled Evaluation Module Copyright © 2011, Texas Instruments Incorporated

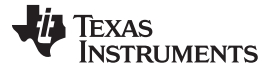

#### 4.3 bq20z655/bq29412 and bq34z651/bq29412 Circuit Module Performance Specification Summary

This section summarizes the performance specifications of the bq20z655/bq29412 and bq34z651/bq29412 circuit module.

| Specification                | Minimum | Typical | Maximum | Units |
|------------------------------|---------|---------|---------|-------|
| Input voltage Pack+ to Pack- | 6       | 15      | 25      | V     |
| Charge and discharge current | 0       | 2       | 7       | А     |

#### **Table 4. Performance Specification Summary**

#### 5 EVM Hardware and Software Setup

This section describes how to install the bq20z655 and bq34z651 PC software and how to connect the different components of the EVM.

#### 5.1 System Requirements

The bq20z655EVSW or bq34z651EVSW software requires Windows® XP or later.

#### 5.2 Software Installation

Find the latest software version in the bq20z655 and bq34z651 tool folder on <u>power.ti.com</u>. Use the following steps to install the bq20z655EVSW or bq34z651EVSW software:

- Copy the files from the TI website into a temporary directory you select, double-click on bqEV-EASYSetup00.09.xx.exe, where xx indicates the version, and follow the installer instructions to complete the EVSW installation.
- If the EV2300 or EV2400 was not previously installed, after the EVSW installation, a TI USB DRIVER INSTALLER pops up. Click Yes for the agreement message and follow its instructions. Two drivers are associated with the EV2300 or EV2400. Follow the instructions to install both. Do not reboot the computer, even if asked to do so.
- 3. Plug the EV2300 or EV2400 into a USB port. The Windows system may show a prompt that new hardware has been found. When asked, *Can Windows connect to Windows Update to search for software?*, select No, not this time and click NEXT. In the next dialog window, it indicates *This wizard helps you install software for: TI USB Firmware Updater*, select Install the software automatically (Recommended) and click NEXT. It is common for the next screen to be the Confirm File Replace screen. Click No to continue. If this screen does not appear, then go to the next step. After Windows indicates that the installation is completed, a similar dialog window pops up to install the second driver; proceed with the same installation preference as the first one. The second driver is TI USB bq80xx Driver.

#### 6 Troubleshooting Unexpected Dialog Boxes

The following actions can help the user to avoid unexpected dialog boxes.

- Ensure that the files were extracted from the zip file using the Preserve Folder names option.
- Ensure that all the files were extracted from the zip file.
- The user that is downloading the files must be logged in as the administrator.
- The driver is not signed, so the administrator must allow installation of unsigned drivers in the operating system policy.

#### 7 Hardware Connection

The bq20z655EVM and bq34z651EVM comprises three hardware components: the bq20z655/bq29412 or bq34z651/bq29412 circuit module, the EV2300 or EV2400 PC interface board, and the PC.

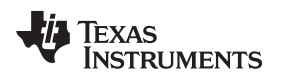

# 7.1 Connecting bq20z655/bq29412 and bq34z651/bq29412 Circuit Module to the Battery Pack

Figure 7 shows how to connect the bq20z655/bq29412 and bq34z651/bq29412 circuit module to the cells and system load/charger.

The cells must be connected in the following order:

- 1. 4-Cell Pack: 1N (BAT–), 1P, 2P, 3P, and 4P (see Section 2.1 for definitions).
- 2. 3-Cell Pack: 1N (BAT-), 1P, 2P, and then connect 4P and 3P together.
- 3. 2-Cell Pack: 1N (BAT-), 1P, and then connect 4P, 3P, and 2P together

To start charge or discharge test, connect PRES pin to PACK– pin to set SYS PRES state. To test sleep mode, disconnect the SYS PRES pin.

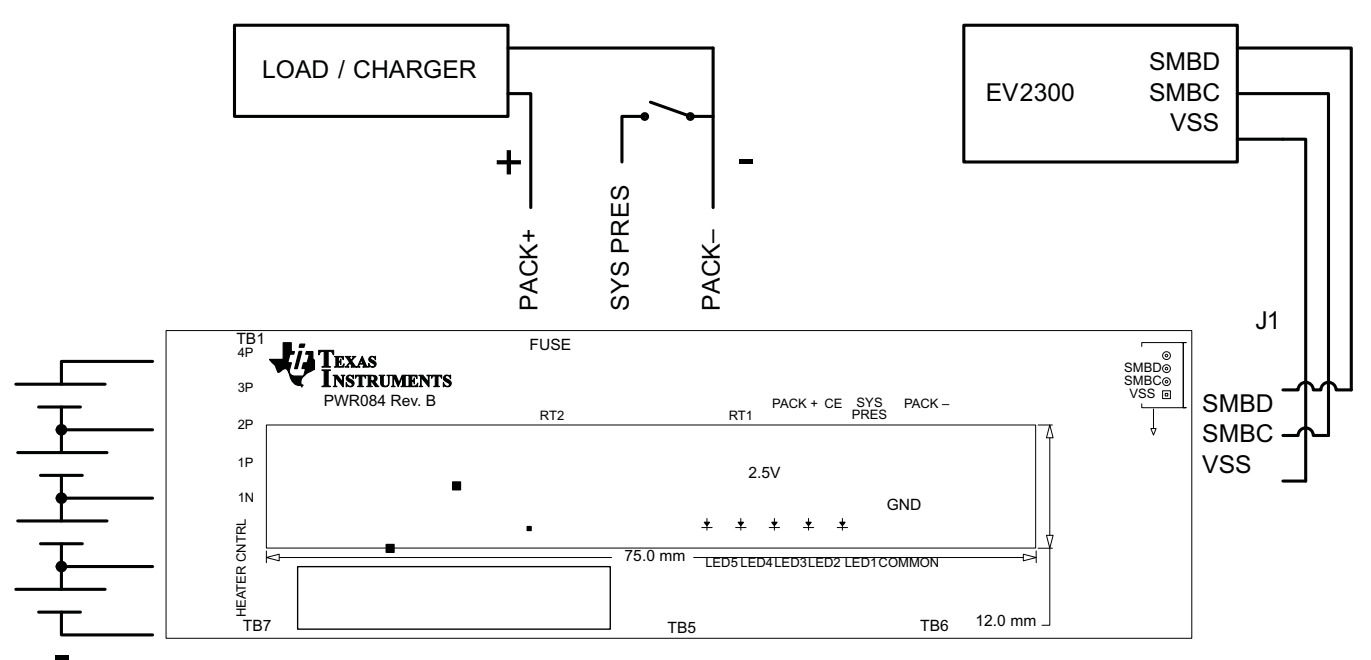

# Figure 7. bq20z655 and bq34z651 Circuit Module Connection to Cells and System Load/Charger

# 7.2 PC Interface Connection

The following steps configure the hardware for interface to the PC:

1. Connect the bq20z655-based and bq34z651-based smart battery to the EV2300 or EV2400 using wire leads as shown in Table 5.

| Table 5. Circuit Module to EV2300 d | or EV2400 Connections |
|-------------------------------------|-----------------------|
|-------------------------------------|-----------------------|

| bq20z655-Based and bq34z651-Based Battery | EV2300 or EV2400 |
|-------------------------------------------|------------------|
| SMBD                                      | SMBD             |
| SMBC                                      | SMBC             |
| VSS                                       | GND              |

2. Connect the PC USB cable to the EV2300 or EV2400 and the PC USB port.

The bq20z655EVM and bq34z651EVM is now set up for operation.

# 8 Operation

This section details the operation of the bq20z655 and bq34z651 EVSW software.

\_\_\_\_

9

Operation

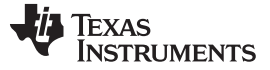

#### 8.1 Starting the Program

Run bq Evaluation Software from the **Start | Programs | Texas Instruments | bq20z655** (or bq34z651) **EVSW** menu sequence. The SBS Data screen (Figure 8) appears. Data begins to appear once the **Refresh** (single time scan) button is clicked, or when the **Keep Scanning** check box is checked. To disable the scan feature, deselect **Keep Scanning**.

The continuous scanning period can be set via the | **Options** | and | **Set Scan Interval** | menu selections. The range for this interval is 0 ms to 65535 ms. Only items that are selected for scanning are scanned within this period.

The bq Evaluation Software provides a logging function that logs the values that were last scanned by EVSW. To enable this function, select the **Start Logging** button; this causes the **Keep Scanning** button to be selected. When logging is *Stopped*, the **Keep Scanning** button is still selected and has to be manually unchecked.

The logging intervals are specified under the | **Options** | menu with the maximum value of 65535 ms. The *Log* interval cannot be smaller than the scan interval because this results in the same value being logged at least twice.

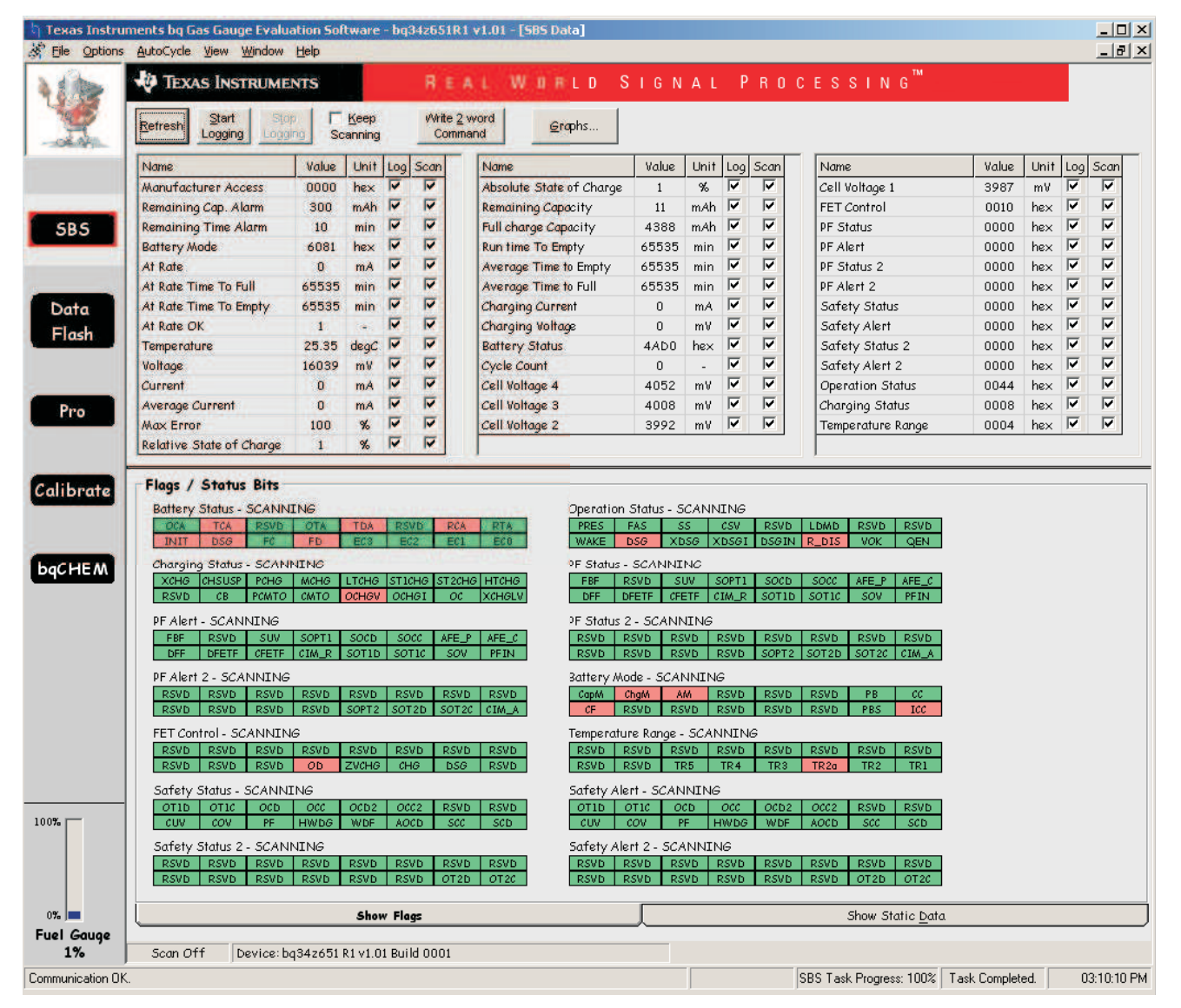

Figure 8. SBS Data Screen

This screen (Figure 8) shows the SBS data set along with additional ManufacturersAccess() command information such as individual cell measurements. Additional Flag and Static data can be viewed by selecting the appropriate tab at the bottom of the **SBS Data** screen.

Data such as SBS.ManufacturerName() is static and does not change. This data is viewed separately using the **Static Data** tab available at the bottom of the screen.

Dragging the splitter bar (line that separates the Flags/Static data from SBS values) changes the height of the Flags/Static Data display. Selecting | **View** |, then | **Auto Arrange** | returns the splitter bar to its original location.

#### 8.2 Setting Programmable bq20z655 and bq34z651 Options

The bq20z655 and bq34z651 data flash comes configured per the default settings detailed in the bq20z655 and bq34z651 datasheet. Ensure that the settings are correctly changed to match the pack and application for the bq20z655 and bq34z651 solution being evaluated.

**IMPORTANT:** The correct setting of these options is essential to get the best performance.

The settings can be configured using the Data Flash Constants screen (Figure 9).

| ConfigurationLED SupportTest Level Safety2nd Level SafetyCharge ControlSBS ConfigurationSystem DNameValueUnitNameValueUnitNameValueVoltageOC (1st Tier) Drg6000mAOTI Chg Threshold55.0LT COV Threshold4300mVOC (st Tier) Drg6000mAOTI Chg Threshold55.0ST COV Threshold4300mVOC (2nd Tier) Chg8000mAOTI Chg Threshold55.0ST COV Threshold4200mVOC (2nd Tier) Chg8000mAOTI Chg Threshold55.0ST COV Threshold4200mVOC (2nd Tier) Chg8000mAOTI Chg Threshold55.0ST COV Threshold4200mVOC (2nd Tier) Drg8000mAOTI Chg Threshold55.0ST COV Threshold4200mVOC (2nd Tier) Drg8000mAOTI Chg Threshold55.0COV Threshold4200mVOC (2nd Tier) Drg8000mAOTI Drg Threshold60.0COV Time2sSOTI Drg Threshold60.0OTI Drg Threshold60.0CUV Time2sAFE OC Drg12-OTI Drg Recovery55.0CUV Time2sAFE OC Drg Recovery5mAOTI Drg Recovery55.0CUV Recovery3000mVAFE OC Drg Cfg77AFE SC Drg Cfg77-C                                                                                                    | PEStatue               | Y                 | Calib        | ration                |         |               |      |                   |             |   |
|----------------------------------------------------------------------------------------------------|------------------------|-------------------|--------------|-----------------------|---------|---------------|------|-------------------|-------------|---|
| Test Level SafetyCharge ControlSBS ConfigurationNameValueUnitSystem INameValueUnitStateVoltageLT COV Threshold4500mVST COV Recovery4100mVST COV Recovery4300mVOC (2nd Tier) Chg8000mAOC (2nd Tier) Chg8000mAOC Card Tier) Chg8000mAOC Card Tier) Chg8000mAOC Card Tier) Chg8000mAOC Card Tier) Chg8000mAOC Card Tier) Chg8000mAOC Card Tier) Chg8000mAOC Card Tier) Chg8000mAOC Card Tier) Chg8000mAOC W Time2sCUV Time2sCUV Time2sCUV Time2sCUV Time2sCUV Time2sCUV Time2sCUV Time2sCUV Time2sCUV Time2sOC Cist Tier) Chg6000OC Cist Tier) Chg6000OC Cist Tier) Chg6000OC Cist Tier) Chg Time2OC Chg Recovery5OC Chg Recovery200MAFE OC Dsg TimeOF Chg Recovery5OC Chg Recovery5OC Chg Recovery50.0OT Log Recovery50.0OT Log Rec                                                                                                    | Configuration          | Configuration LED |              | upport Por            |         |               |      | Gas Gauging       | Ra Tabla    |   |
| NameValueUnitVoltageLT COV Threshold4300mVLT COV Recovery4100mVST COV Recovery4100mVST COV Recovery4300mVCOV Threshold4500mVST COV Recovery4300mVCOV Threshold4200mVHT COV Recovery4000mVCOV Threshold4200mVCOV Time2sCOV Time2sCUV Time2sCUV Time2sCUV Time2sCUV Time2sCUV Time2sCUV Time2sCUV Time2sCUV Time2sCUV Time2sCUV Time2sCUV Time2sCUV Time2sCUV Time2sCUV Time2sCUV Time2sCUV Time2sCUV Time2sCUV Time2sCUV Time2sCUV Time2sCUV Time2sCUV Time2sCUV Time2sCUV Time2sCUV Time2sCUV Time2sCUV Time2sCUV Time2sCUV Time2sCO                                                                                                    | 1st Level Safety 2nd   |                   | 2nd Level Sa | nd Level Safetu T     |         | harde Control |      | 3S Configuration  | System Data |   |
| VoltageLT COV Threshold4300mVLT COV Recovery4100mVST COV Recovery4100mVST COV Recovery4100mVST COV Recovery4300mVOC (2nd Tier) Chg8000mAOC (2nd Tier) Chg000mAOC (2nd Tier) Chg000mAOC (2nd Tier) Chg000mAOC (2nd Tier) Chg000mAOC (2nd Tier) Chg000mAOC (2nd Tier) Chg000mAOC (2nd Tier) Chg2 sOU Time2 sCUV Threshold2200CUV Time2 sCUV Time2 sCUV Time<                                                                                                    | Name                   | Value             | Unit         | Name                  |         | Value         | Unit | Name              | Value       | T |
| LT COV Threshold4300mVLT COV Threshold4500mVST COV Threshold4500mVST COV Threshold4500mVCO (2nd Tier) Chg8000mAOC (2nd Tier) Chg0C (2nd Tier) Chg8000mAOC (2nd Tier) Chg0C (2nd Tier) Chg0C (2nd Tier) Chg0C (2nd Tier) ChgTH COV Threshold4200mVOC (2nd Tier) Chg0C (2nd Tier) ChgCOV Time2s0C (2nd Tier) Chg0C (2nd Tier) ChgCOV Time2sCurrent Recovery Time8CUV Time2sCurrent Recovery 5mACUV Time2sCurrent Scovery 5mACUV Time2sCurrent Scovery 5mACUV Time2sCurrent Scovery 5mACUV Time2sCUV Time2CUV Time2sCurrent Scovery 5mACUV Time2sChg Chg 777-OC (1st Tier) Chg6000mAAFE SC Chg Cfg777OC (1st Tier) Chg Time2sOT Log Start TempOC Chg Recovery200mATemperature-OC Chg Recovery200mATemperature-                                                                                                    | Voltage                | -                 | - Critt      | OC (1st Tier) De      | sa      | 6000          | mA   | OT1 Cha Threshold | 55.0        |   |
| LT COV Recovery4100mVST COV Threshold4500mVST COV Threshold4500mVST COV Threshold4200mVHT COV Threshold4200mVHT COV Recovery4000mVOC (2nd Tier) Chg Time2sCOV Time2sCUV Threshold2200mVCUV Threshold2200mVCUV Time2sCUV Time2sCUV Time2CUV Ti                                                                                                    | LT COV Threshold       | 4300              | mV           | OC (1st Tier) Da      | sa Time | 2             | s    | OT1 Cha Time      | 2           |   |
| ST COV Threshold       4500       mV         ST COV Threshold       4500       mV         ST COV Threshold       4200       mV         HT COV Threshold       4200       mV         OC (2nd Tier) Chg       8000       mA         OC (2nd Tier) Chg       8000       mA         OC (2nd Tier) Chg       8000       mA         OC (2nd Tier) Chg       00 (2nd Tier) Dsg       8000       mA         OC (2nd Tier) Dsg       8000       mA       072 Chg Threshold       50.0         OC (2nd Tier) Dsg       8000       mA       072 Chg Threshold       50.0         OC Withe       2       s       071 Dsg Threshold       60.0         CUW Threshold       2200       mV       AFE OC Dsg       12       -         AFE OC Dsg Tine       0F       -       071 Dsg Threshold       60.0         CUV Threshold       -       -       -       -       072 Dsg Recovery       55.0         CUV Time       2       s       071 Dsg Threshold       60.0       072 Dsg Recovery       55.0         CUV Time       -       -       -       -       072 Dsg Recovery       55.0         CC (stri Tier) Chg Time       2 | LT COV Recovery        | 4100              | mV           | OC Dsg Recove         | v       | 200           | mA   | OT1 Cha Recovery  | 50.0        |   |
| ST COV Recovery     4300     mV       HT COV Threshold     4200     mV       COV Time     2     s       CUV Threshold     22 os       CUV Threshold     22 os       CUV Threshold     22 os       CUV Time     2       CUV Time     2       CUV Time     2       CUV Recovery     3000       MT COV Time     2       CUV Time     2       CUV Recovery     3000       MFE OC Dsg     12       AFE OC Dsg Recovery     5       MFE SC Chg Cfg     77       OC (1st Tier) Chg Time     2       OC (1st Tier) Chg Time     2       OC Chg Recovery     1       MFE SC Chg Cfg     77       AFE SC Chg Cfg     77       AFE SC Chg Cfg     77       AFE SC Chg Cfg     77       AFE SC Chg Cfg     77       AFE SC Chg Cfg     77       AFE SC Chg Cfg     77       AFE SC Chg Cfg     77       AFE SC Chg Cfg     77       AFE SC Chg Cfg     77       AFE SC Chg Cfg     77       AFE SC Chg Cfg     77       AFE SC Chg Cfg     77       AFE SC Chg Cfg     77       Hot Comm     1                                                                                                    | ST COV Threshold       | 4500              | mV           | OC (2nd Tier) (       | 'ha     | 8000          | mA   | OT2 Cho Threshold | 55.0        |   |
| InternationalInternationalInternationalInternationalInternationalITT COV Recovery4000mVOC (2nd Tier) bsg Time2sOT2 Clyg Recovery50.0COV Time2sCurrent Recovery Time8sOT1 bsg Time2cCUV Time2sAFE OC bsg12-OT2 bsg Time2SCUV Time2sAFE OC bsg12-OT2 bsg Time000CUV Time2sAFE OC bsg Recovery5mAOT2 bsg Threshold60.0CUV Time2sAFE OC bsg Recovery5mAOT2 bsg Recovery55.0CurrentAFE OC bsg Recovery5mAOT2 bsg Recovery55.0CurrentAFE SC Dsg Cfg77-OT2 bsg Recovery55.0C (Ist Tier) Chg6000mAAFE SC Chg Cfg77-Hi bsg Start Temp60.0DC (Ist Tier) Chg Recovery200mAAFE SC Recovery1mAHost Watchdog Timeout0C Chg Recovery200mA                                                                                                    | ST COV RECOVERY        | 4300              | m¥           | OC (2nd Tier) C       | ho Time | 2             | 5    | OT2 Cho Time      | 2           |   |
| ITT COV Recovery     4000     mV     OC (2nd Tiler) big Time     2     s     OTL big Tubeshold     6000       COV Time     2     s     Current Recovery Time     8     s     OTL big Tubeshold     6000       CUV Threshold     2200     mV     AFE OC big Time     0F     -     OTL big Tubeshold     6000       CUV Recovery     3000     mV     AFE OC big Recovery     5     mA     OTL big Tubeshold     6000       CUV Recovery     3000     mA     AFE OC big Recovery     5     mA     OTL big Start Temp     60.0       OC (1st Tier) Chg Time     2     s     AFE SC Chg Cfg     77     -     OTL big Start Temp     60.0       OC (big Recovery     200     mA     AFE SC Recovery     1     mA     His big Start Temp     60.0       OC Chg Recovery     200     mA     Fersendure     -     -     -     -                                                                                                    | HT COV Threshold       | 4200              | m¥           | OC (2nd Tier) D       | )sa     | 8000          | mA   | OT2 Cha Recovery  | 50.0        |   |
| COV Time     2     s     Current Recovery Time     8     s       CUV Threshold     2200     mV       CUV Time     2     s       CUV Time     2     s       CUV Recovery     3000     mV       AFE OC Dsg Recovery     5     mA       OC (1st Tier) Chg Time     2     s       OC (1st Tier) Chg Recovery     200     mA       AFE SC Recovery     1     mA       AFE SC Recovery     1     mA       AFE SC Recovery     1     mA       AFE SC Recovery     1     mA       AFE SC Recovery     1     mA       AFE SC Recovery     1     mA       Market SC Recovery     1     mA       Market SC Recovery     1     mA       Market SC Recovery     1     mA       Market SC Recovery     1     mA       Market SC Recovery     1     mA       Market SC Recovery     1     mA       Market SC Recovery     1     mA       Market SC Recovery     1     mA       Market SC Recovery     1     mA       Market SC Recovery     1     mA       Market SC Recovery     1     mA       Market SC Recovery     1                                                                                                    | HT COV RECOVERY        | 4000              | m¥           | OC (2nd Tier) Dsg     |         | 2             | 5    | OT1 Dso Threshold | 60.0        |   |
| CUV Threshold     2200     mV     AFE OC Dsg     12     -       CUV Time     2     s     AFE OC Dsg     12     -       CUV Time     2     s     AFE OC Dsg     12     -       CUV Time     2     s     AFE OC Dsg     12     -       CUV Time     2     s     AFE OC Dsg Recovery     5     mA       CUV Time     -     -     AFE OC Dsg Recovery     5     mA       OC (1st Tier) Chg Time     2     s     AFE SC Dsg Cfg     77     -       OC (1st Tier) Chg Time     2     s     AFE SC Dsg Cfg     77     -       OC (1st Tier) Chg Time     2     s     AFE SC Recovery     1     mA       OC Chg Recovery     200     mA     Temperature     -     -                                                                                                    | CON Time               | 2                 | s            | Oc (2nd Her) bsg Time |         | 8             | 5    | OT1 Dso Time      | 2           |   |
| CUV Time     2     s     AFE OC bsg Time     0F     -       CUV Recovery     3000     mV     AFE OC bsg Recovery     5     mA       Current     -     -     AFE SC Chg Cfg     77     -       OC (1st Tier) Chg     6000     mA       OC (1st Tier) Chg Time     2     s       OC (1st Tier) Chg Time     2     s       OC Chg Recovery     200     mA                                                                                                    | CUV Threshold          | 2200              | mV           | AFE OC bea            |         | 12            | -    | OT1 Dsg Recovery  | 55.0        |   |
| CUV Recovery     3000     mV     AFE OC big miles     0     0     0     0     0     0     0     0     0     0     0     0     0     0     0     0     0     0     0     0     0     0     0     0     0     0     0     0     0     0     0     0     0     0     0     0     0     0     0     0     0     0     0     0     0     0     0     0     0     0     0     0     0     0     0     0     0     0     0     0     0     0     0     0     0     0     0     0     0     0     0     0     0     0     0     0     0     0     0     0     0     0     0     0     0     0     0     0     0     0     0     0     0     0     0     0     0     0     0     0     0     0     0     0     0     0     0     0     0     0     0     0     0     0     0     0     0     0     0     0     0     0     0     0     0     0     0     0     0     0 <td>CUV Time</td> <td>2</td> <td>5</td> <td colspan="2">AFE OC Dsg Time</td> <td>0E</td> <td></td> <td>OT2 Dsg Threshold</td> <td>60.0</td> <td></td>                                                                                                | CUV Time               | 2                 | 5            | AFE OC Dsg Time       |         | 0E            |      | OT2 Dsg Threshold | 60.0        |   |
| Current     -     -     -     -     -     -     -     -     -     -     -     -     -     -     -     -     -     -     -     -     -     -     -     -     -     -     -     -     -     -     -     -     -     -     -     -     -     -     -     -     -     -     -     -     -     -     -     -     -     -     -     -     -     -     -     -     -     -     -     -     -     -     -     -     -     -     -     -     -     -     -     -     -     -     -     -     -     -     -     -     -     -     -     -     -     -     -     -     -     -     -     -     -     -     -     -     -     -     -     -     -     -     -     -     -     -     -     -     -     -     -     -     -     -     -     -     -     -     -     -     -     -     -     -     -     -     -     -     -     -     -     -     -     - <t< td=""><td>CITY Recovery</td><td>3000</td><td>mV</td><td colspan="2">AFE OC Dig The</td><td>5</td><td>mA</td><td>OT2 bsg Time</td><td>2</td><td></td></t<>                                                                                                    | CITY Recovery          | 3000              | mV           | AFE OC Dig The        |         | 5             | mA   | OT2 bsg Time      | 2           |   |
| Cord (Ist Tier) Chg     6000     mA       QC (Ist Tier) Chg Time     2       QC Chg Recovery     200       mA     FE SC Recovery       Temperature     -                                                                                                    | Cument                 | 5000              | in v         | AFE SC Cha Cfa        |         | 77            | 1105 | OT2 Dsg Pecovery  | 55.0        |   |
| OC (Ist Tier) Chg Time     2     s       OC (List Tier) Chg Time     2     s       OC Chg Recovery     1     mA       Temperature     -     -                                                                                                    | OC (1st Tigs) Cho      | 6000              | má           | AFE SC Dsg Cfg        |         | 77            |      | Hi Dea Start Temp | 60.0        |   |
| OC Chg Recovery     200     mA       Temperature     -                                                                                                    | OC (Ist Ties) Cha Time | 2                 | 1100         | AFE SC Recovery       |         | 1             | -    | Hind Comm         | 00.0        |   |
| Temperature Post watchoog Timeour U                                                                                                    | OC (IST Her) crig time | 200               | 5            | ATE SC RECOVE         | ry      | 1             | 10/5 |                   | -           |   |
|                                                                                                    |                        |                   |              |                       |         |               |      |                   |             |   |

#### Figure 9. Data Flash Screen, 1st Level Safety Class

To read all the data from the bq20z655 and bq34z651 data flash, click on menu option | Data Flash | Read All |.

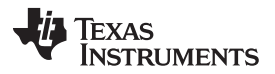

Calibration Screen

www.ti.com

To write to a data flash location, click on the desired location, enter the data and press **Enter**, which writes the entire tab of flash data, or select menu option | **Data Flash** | **Write All** |. The data flash must be read before any writes are performed to avoid any incorrect data being written to the device.

The | **File** | **Special Export** | menu option allows the data flash to be exported, but it configures the exported data flash to a learned state ready for mass production use.

The data flash configuration can be saved to a file by selecting | **File** | **Export** | and entering a file name. A data flash file also can be retrieved in this way, imported, and written to the bq20z655 and bq34z651 using the | **Write All** | button.

The configuration information of the bq20z655 and bq34z651 and module calibration data also is held in the bq20z655 and bq34z651 data flash.

The bq20z655 and bq34z651 allows for an automatic data flash export function, similar to the SBS Data logging function. This feature, when selected via | **Options** | **Auto Export** |, exports Data Flash to a sequential series of files named as *FilenameNNNNN.gg* where N = a decimal number from 0 to 9.

The *AutoExport* interval is set under the | **Options** menu | with a minimum value of 15 s. The *AutoExport* filename also is set under the | **Options** menu |.

When a checkmark is next to | AutoExport |, the AutoExport is in progress. The same menu selection is used to turn on/off AutoExport.

If the data flash screen is blank, then the bq20z655 and bq34z651 that is being used may not be supported by the bqEVSW version that is being used. An upgrade may be required.

#### 9 Calibration Screen

#### 9.1 How to Calibrate

The bq20z655 and bq34z651 must be calibrated using power supplies or a power supply and cell simulation resistors (200  $\Omega$  to 1000  $\Omega$  each) before cells are attached. Before the bq20z655 and bq34z651 are calibrated:

- Connect and measure a 2-A current source from 1N (–) and PACK– (+) to calibrate without using the FETs. (Calibration using the FETs is not recommended.)
- Measure the pack voltage from Batt+ to Batt- (total of cell voltages).
- Measure the temperature of the pack.
- These steps may not be required, depending on the type of calibration being performed.

#### 9.2 To Calibrate the bq20z655 and bq34z651

To calibrate the bq20z655 and bq34z651, perform the following steps.

- 1. Select the types of calibration to be performed (see Figure 10).
- 2. Enter the measured values for the types selected (except for CC Offset Calibration).
- 3. If Voltage Calibration is selected, then enter the number of cells on the pack.
- 4. If *Temperature Calibration* is selected, then select the sensor that is to be calibrated.
- 5. If the current source is connected between 1N and PACK–, then select the Off (bypassed) check box in the FET Control section.
- 6. Press the Calibrate Part button.

#### 9.3 Board Offset Calibration

To perform the offset calibration for the current offset of the board, do these steps:

- 1. Remove load/external voltage and short PACK- to Batt-.
- 2. Press the **CC Board Offset Calibration** button.

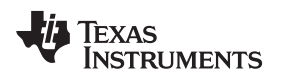

#### 9.4 Pack Voltage Calibration

To calibrate the voltage at the AFE Pack pin, follow these steps:

- 1. Ensure that Voltage Calibration has been performed for the pack. Ensure that a stable charger voltage higher than 8-V is present at Pack+.
- 2. Press the Pack Voltage button to calibrate.

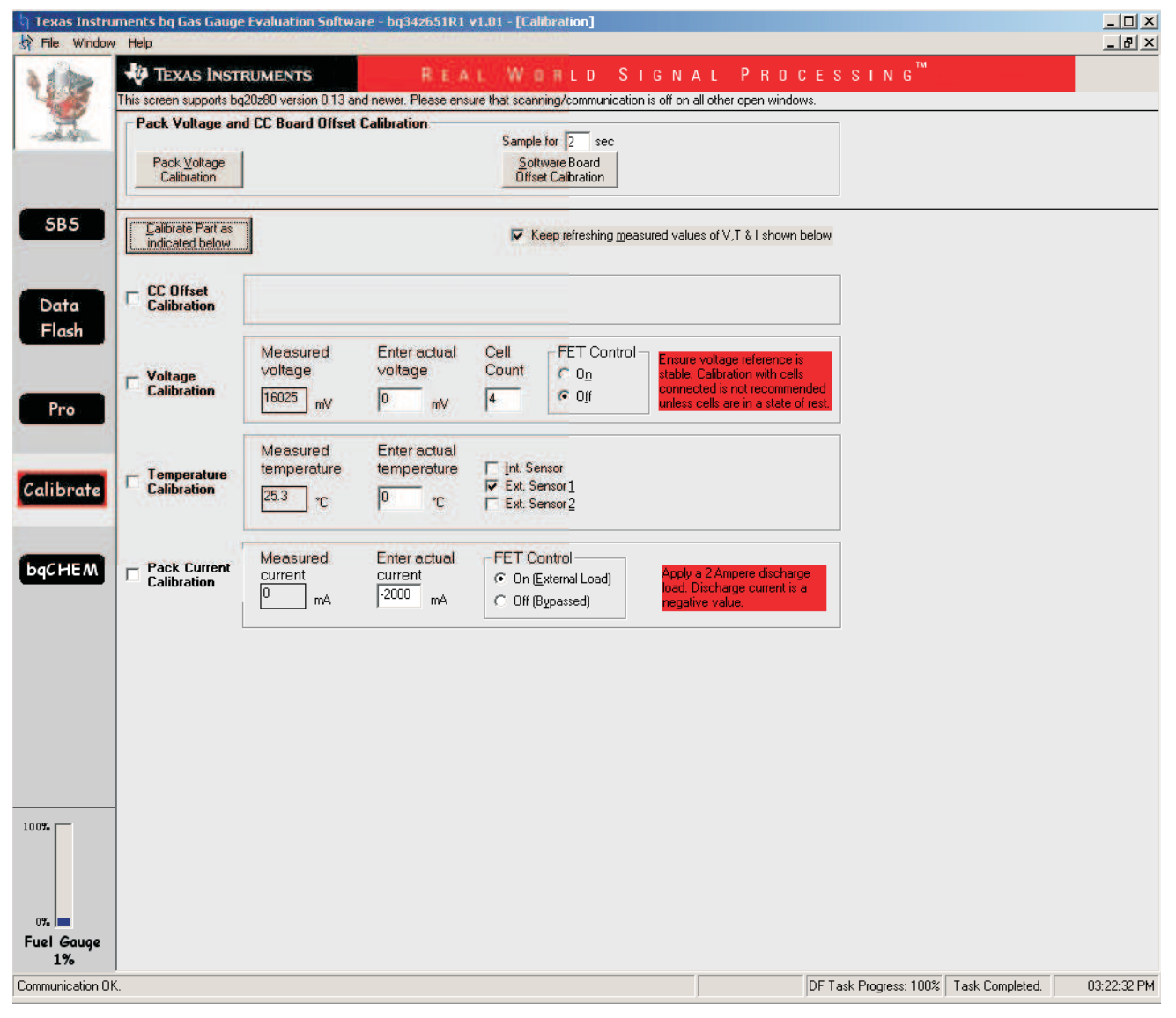

Figure 10. Calibration Screen

#### 10 Pro (Advanced) Screen

#### 10.1 SMB Communication

The set of read/write operations over SMBus are not specific to any gas gauge. These are provided as general-purpose communication tools (Figure 11).

# 10.2 Hexadecimal/Decimal Converter

These two boxes convert between Hexadecimal value and Decimal value as soon as values are typed into the boxes. Invalid values may cause erroneous results.

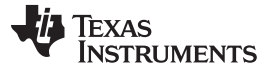

When scaling converted hexadecimal values to a higher number of bytes, follow these rules:

- When Unsigned is selected, the left pad contains zeroes.
- When *Signed* is selected, the left pad contains zeroes for a positive number, or the left pad contains *F* for negative numbers.

# 10.3 Programming

This screen allows device reprogramming from unencrypted and encrypted files.

| h Texas Instru   | ments by Gas Gauge Evaluation Software                                                                          | - bq34z651R1 v1.01 - [Pro                               | (Advanced) Screen]                    |                    |                        |                 | <u>_                                    </u> |
|------------------|----------------------------------------------------------------------------------------------------|---------------------------------------------------------|---------------------------------------|--------------------|------------------------|-----------------|----------------------------------------------|
| File Options     | Flash Memory Window Help                                                                                        | AN ALL AND A REAL AND A                                 |                                       |                    | тм                     |                 |                                              |
|                  | V IEXAS INSTRUMENTS                                                                                             | REAL WO                                                 | LD SIGN                               | AL PRO             | CESSING                |                 |                                              |
|                  | This screen is only for advanced users. Some of<br>All Values are in Hexadecimal without to<br>Send SMB Command | ommands may cause permaner<br>he Ox prefix. Target Addr | t damage to the hardware. P<br>ess 17 | lease use caution. |                        |                 |                                              |
|                  | SMB Command 08 Send                                                                                             |                                                         |                                       |                    |                        |                 |                                              |
| 585              | - Read SMB Word                                                                                                 | 2000 III (2000 - 200                                    |                                       |                    |                        |                 |                                              |
| 000              | SMB Command OD <u>Bead</u> R                                                                                    | esult (hex) None.                                       |                                       |                    |                        |                 |                                              |
| · · · · ·        | Write SMB Word                                                                                                  |                                                         |                                       |                    |                        |                 |                                              |
| Data<br>Elach    | SMB Command 00 Word (hex) 0041                                                                                  | Write                                                   |                                       |                    |                        |                 |                                              |
| Titusn           | Read SMB Block                                                                                                  | -                                                       |                                       |                    |                        |                 |                                              |
|                  | SMB Command 78 Read R                                                                                           | esult (hex) None.                                       |                                       |                    |                        |                 |                                              |
| Pro              | Result (ASCII)                                                                                                  | 22.6                                                    |                                       |                    |                        |                 |                                              |
|                  | Write SMB Block                                                                                                 |                                                         |                                       |                    |                        |                 |                                              |
| Calibrate        | SMB Command 78 Block Data (hex)                                                                                 | - V                                                     | /rite                                 |                    |                        |                 |                                              |
|                  | Hexadecimal to Decimal converter and vice                                                                       | ersa                                                    |                                       |                    |                        |                 |                                              |
| <b>bacHEM</b>    | Hexadecimal value 00 = Signed                                                                                   | ed C Decimal value 00                                   |                                       |                    |                        |                 |                                              |
| Dericat          | Srec programming                                                                                                | Cofe Erano                                              |                                       |                    |                        |                 |                                              |
|                  | 1                                                                                                    | Progr                                                   | am                                    |                    |                        |                 |                                              |
|                  |                                                                                                    |                                                         |                                       |                    |                        |                 |                                              |
|                  |                                                                                                    |                                                         |                                       |                    |                        |                 |                                              |
|                  |                                                                                                    |                                                         |                                       |                    |                        |                 |                                              |
|                  |                                                                                                    |                                                         |                                       |                    |                        |                 |                                              |
|                  |                                                                                                    |                                                         |                                       |                    |                        |                 |                                              |
|                  |                                                                                                    |                                                         |                                       |                    |                        |                 |                                              |
| 0%               |                                                                                                    |                                                         |                                       |                    |                        |                 |                                              |
| Fuel Gauge<br>1% |                                                                                                    |                                                         |                                       |                    |                        |                 |                                              |
| Communication OK | ,<br>M                                                                                                    |                                                         |                                       |                    | DF Task Progress: 100% | Task Completed. | 03:23:50 PM                                  |

Figure 11. Pro (Advanced) Screen

# 11 Related Documentation from Texas Instruments

- 1. bq20z655 SBS 1.1-Compliant Gas Gauge and Protection Enabled with Impedance Track™ Datasheet (SLUSAH8)
- 2. bq20z655 Technical Reference Manual (SLUU493)
- 3. bq20z655 SBS 1.1-Compliant Gas Gauge and Protection Enabled with Impedance Track™ and External Battery Heater Control Datasheet (<u>SLUSAL7</u>)
- 4. Quick-Start Guide for bq20zxx Family Gas Gauge Application Report (SLUA421A)

Texas Instruments

www.ti.com

Related Documentation from Texas Instruments

- 5. EV2400 Evaluation Module Interface Board User's Guide (SLUU446A)
- 6. bqEasy<sup>™</sup> User's Guide (<u>SLUU278</u>)

#### **EVALUATION BOARD/KIT IMPORTANT NOTICE**

Texas Instruments (TI) provides the enclosed product(s) under the following conditions:

This evaluation board/kit is intended for use for **ENGINEERING DEVELOPMENT**, **DEMONSTRATION**, **OR EVALUATION PURPOSES ONLY** and is not considered by TI to be a finished end-product fit for general consumer use. Persons handling the product(s) must have electronics training and observe good engineering practice standards. As such, the goods being provided are not intended to be complete in terms of required design-, marketing-, and/or manufacturing-related protective considerations, including product safety and environmental measures typically found in end products that incorporate such semiconductor components or circuit boards. This evaluation board/kit does not fall within the scope of the European Union directives regarding electromagnetic compatibility, restricted substances (RoHS), recycling (WEEE), FCC, CE or UL, and therefore may not meet the technical requirements of these directives or other related directives.

Should this evaluation board/kit not meet the specifications indicated in the User's Guide, the board/kit may be returned within 30 days from the date of delivery for a full refund. THE FOREGOING WARRANTY IS THE EXCLUSIVE WARRANTY MADE BY SELLER TO BUYER AND IS IN LIEU OF ALL OTHER WARRANTIES, EXPRESSED, IMPLIED, OR STATUTORY, INCLUDING ANY WARRANTY OF MERCHANTABILITY OR FITNESS FOR ANY PARTICULAR PURPOSE.

The user assumes all responsibility and liability for proper and safe handling of the goods. Further, the user indemnifies TI from all claims arising from the handling or use of the goods. Due to the open construction of the product, it is the user's responsibility to take any and all appropriate precautions with regard to electrostatic discharge.

EXCEPT TO THE EXTENT OF THE INDEMNITY SET FORTH ABOVE, NEITHER PARTY SHALL BE LIABLE TO THE OTHER FOR ANY INDIRECT, SPECIAL, INCIDENTAL, OR CONSEQUENTIAL DAMAGES.

TI currently deals with a variety of customers for products, and therefore our arrangement with the user is not exclusive.

TI assumes no liability for applications assistance, customer product design, software performance, or infringement of patents or services described herein.

Please read the User's Guide and, specifically, the Warnings and Restrictions notice in the User's Guide prior to handling the product. This notice contains important safety information about temperatures and voltages. For additional information on TI's environmental and/or safety programs, please contact the TI application engineer or visit www.ti.com/esh.

No license is granted under any patent right or other intellectual property right of TI covering or relating to any machine, process, or combination in which such TI products or services might be or are used.

#### **FCC Warning**

This evaluation board/kit is intended for use for **ENGINEERING DEVELOPMENT, DEMONSTRATION, OR EVALUATION PURPOSES ONLY** and is not considered by TI to be a finished end-product fit for general consumer use. It generates, uses, and can radiate radio frequency energy and has not been tested for compliance with the limits of computing devices pursuant to part 15 of FCC rules, which are designed to provide reasonable protection against radio frequency interference. Operation of this equipment in other environments may cause interference with radio communications, in which case the user at his own expense will be required to take whatever measures may be required to correct this interference.

#### **EVM WARNINGS AND RESTRICTIONS**

It is important to operate this EVM within the input voltage range of 6 V to 25 V and the output voltage range of 0 V to 16.4 V.

Exceeding the specified input range may cause unexpected operation and/or irreversible damage to the EVM. If there are questions concerning the input range, please contact a TI field representative prior to connecting the input power.

Applying loads outside of the specified output range may result in unintended operation and/or possible permanent damage to the EVM. Please consult the EVM User's Guide prior to connecting any load to the EVM output. If there is uncertainty as to the load specification, please contact a TI field representative.

During normal operation, some circuit components may have case temperatures greater than 60°C. The EVM is designed to operate properly with certain components above 60°C as long as the input and output ranges are maintained. These components include but are not limited to linear regulators, switching transistors, pass transistors, and current sense resistors. These types of devices can be identified using the EVM schematic located in the EVM User's Guide. When placing measurement probes near these devices during operation, please be aware that these devices may be very warm to the touch.

Mailing Address: Texas Instruments, Post Office Box 655303, Dallas, Texas 75265 Copyright © 2011, Texas Instruments Incorporated